## 税金各種料金払込(Pay-easy)

## 2. 金額手入力方式による払込み

金額手入力方式とは、法人税など事前に納付情報の登録を行っていない税目の納付において、利用者様にて納付金額をご入力いただく方式です。

| ふ トップ 残高照会<br>入出金明練照会                                                        | 資金移動 総合/給与振込他<br>(ファイル伝送)                                                     | ー<br>税金各種料金<br>払込み                    | 利用者情報<br>変更                              |   | <u>税全冬種料全払込み</u> をクリック」。                              |
|------------------------------------------------------------------------------|-------------------------------------------------------------------------------|---------------------------------------|------------------------------------------|---|-------------------------------------------------------|
| 取引の開始                                                                        | >                                                                             |                                       | RLZ                                      |   | てください。<br>ドロップダウンメニューが表示され                            |
|                                                                              |                                                                               |                                       |                                          | 2 | ます。<br><mark>取引の開始</mark> をクリックしてくださ<br>い。            |
| トップ > 税金各選料金払込み > お取引<br>支払元口座選択<br>支払元ロ度調釈 取納編號番号ス3<br>支払元ロ原業務択して、「次へ」ボタンを押 | り 講求情報選択・<br>払込情報入力                                                           | 2018年01月<br>私以後離認                     | 310日 17時30分18秒<br>CIBMS001<br>払込完了       |   |                                                       |
| 選択         お取引店           必須         本店営業部           ②         本店営業部         | 利目         口座商号           普通預金         3524880           当座預金         3500086 | 口座名義。<br>カ)9(20):30)*<br>カ)9(20):30)* | (                                        |   | 支払元(ご出金される)口座を選択<br>し、 <mark>次へ</mark> をクリックしてください。   |
| トップ > 税金告標料金払込み > お取引       収納機関番号入力       支払元口庫選択       収納機関番号な入り。「次へしボタンを押 | <ul> <li>         ・         ・         ・</li></ul>                             | 2017年01.<br>払込確認                      | ▲ ページ上部へ 月25日 19時03分26秒<br>CIBMS002 払込完了 |   | お支払を希望される請求書に記<br>載されている収納機関番号を入力<br>し、次へをクリックしてください。 |
| 収納機関番号         必須           く戻る         クリア           トップ                    | 半角数字5桁<br>次へ >                                                                |                                       | <ul> <li>▲ ページ上部へ</li> </ul>             |   | 当行ホームページをご確認ください。                                     |

|                                                                                                    | 税金各                                                         | 種料金                                 | 払込(                                           | (Pay-easy)                            |
|----------------------------------------------------------------------------------------------------|-------------------------------------------------------------|-------------------------------------|-----------------------------------------------|---------------------------------------|
| トップ > 税金各種料金払込み > さ<br>請求土―情報入力                                                                          | <sup>取引</sup><br>( <b>1111-7.2-(木)</b>                      |                                     | 2017年01月25日 19時03分26秒<br>CTBMS003             |                                       |
|                                                                                                    |                                                             | 青求情報選択·                             | 初 北江会了                                        |                                       |
| 2000日産通訊 4000000000000000000000000000000000000                                                           | (1) (1) (1) (1) (1) (1) (1) (1) (1) (1)                     | 払込情報入力<br>ださい。                      | 50 INOT I                                     |                                       |
| 約付番号 必須                                                                                                  |                                                             | 半角数字20桁以内                           |                                               | は、収納機関から通知された。「お                      |
| 確認番号 必須                                                                                                  |                                                             | 半角數字6桁以内                            |                                               | 客様番号 「確認番号 を入力し、次                     |
| 納付区分 必須                                                                                                  |                                                             | 半角数字3~16桁                           |                                               | へをクリックしてください。                         |
| く戻る クリア                                                                                                  | 次へ                                                          |                                     |                                               | ※納付区分の入力は、収納機関によって異なります。入力不要の場合は非表示とな |
| トップ                                                                                                    |                                                             |                                     | ▲ ページ上部へ                                      | ります。                                  |
| ※収納機関によ<br><sup>トップ &gt; R会各爆料金払込み &gt; お<br/>請求キー情報入力</sup>                                             | っては下記画面の場<br><sup> 喇</sup><br>(民間)                          | 合もあります。                             | 0<br>2017年01月25日 19時03分26秒<br>(IBM5003        | _                                     |
| 支払元口座選択 収納機関 おを送来 の な の の の の の の の の の の の の の の の の の                                                  |                                                             | 払込情報入力                              | 認 払込完了                                        |                                       |
| の日本面う、<br>(1000000000000000000000000000000000000                                                         |                                                             | W de électro e l'inich              |                                               | -                                     |
| の谷塚田5<br>                                                                                                |                                                             | ギ用数子20桁以内                           |                                               |                                       |
| トップ > 税金会運用金払込み ><br>払込内容照会(出                                                                            |                                                             |                                     | 2017年01月25日 19時03分264<br>CIBM500              |                                       |
| 支払元口座選択 収納機                                                                                              | 周番号入力 請求丰一情報入力                                              | 請求情報選択・<br>払込情報入力 払込                | 込確認 払込完了                                      | ー 誤りがないことを確認し、次へをク<br>レックレズください       |
| 内容をご確認後、「次へ」ボタ                                                                                           | ンを押してください。                                                  |                                     |                                               |                                       |
| 払込内容                                                                                                    |                                                             |                                     |                                               |                                       |
| 払込先 X<br>納付番号 99                                                                                         | X市<br>376543210987                                          |                                     |                                               |                                       |
| <b>お名前</b> 法                                                                                             | 人商店                                                         |                                     |                                               |                                       |
| 払込内容 ×                                                                                                   | X税XX年度1期分                                                   |                                     |                                               | J                                     |
| <b>払込金額</b><br>メッセージが入ります                                                                                |                                                             |                                     |                                               |                                       |
| く戻る                                                                                                    | 次へ                                                          | >                                   |                                               |                                       |
| トップ                                                                                                    |                                                             |                                     | ▲ ページ上部                                       | 邮入                                    |
|                                                                                                    |                                                             |                                     |                                               |                                       |
|                                                                                                    |                                                             |                                     |                                               |                                       |
| 「シブ > 税主各権利益払込み ><br>金額入力(地公体                                                                            | डम्पन<br>६)                                                 |                                     | 2017年01月25日 19時03分26時<br>CIBMS007             |                                       |
| 下ップ > 税主各権利主払込み ><br>金額入力(地公存<br>支払元口座選択 税納額                                                             | 25取引<br><b>达)</b><br>開斷何入力 請求半一情報入力                         | 請求結婚選択。<br>払送積輕入力                   | 2017年01月25日 19時03分26時<br>CIBMS007<br>込確認 私込完了 | 払込金額を入力し、次へをクリックしてください。               |
| トップ > 税金各種料金払込み ><br>金額入力(地公体<br>支払元口座選択 (20時<br>払込金額を入力し、「次へ」オ                                          | わ取引<br>を)<br>関画号入力 請求キー情報入力<br>タンを押してください。                  | は安枯催夏県・<br>払込新編入力<br>日 単金都安14回54あ   | 2017年01月25日 19時03分26년<br>CIBM5007<br>込確認 私込完了 | 2 払込金額を入力し、次へをクリック<br>してください。         |
| トップ > 税金商場料金払込み >       金額入力(地公保       支払元口座選択     取納病       払込金額を入力し、「次へ」ボ       払込金額                   | <sup>お取引</sup><br><b>b</b><br>関画号入力 請求キー情報入力<br>タンを押してください。 | 請來結推選択・<br>払込情報入力<br>5) 半角数字11/50/内 | 2017年01月25日 19時03分26時<br>CIBMS007<br>込確認      | 2 1000 払込金額を入力し、次へをクリック<br>してください。    |
| トップ > 税主各権時主払込み >       金額入力(地公存       支払元ロ座選択     収納病       払込金額を入力し、「次へ」ボ       払込金額       く戻る     クリア | 8取引<br>集)<br>関画句入力 請求キー情報入力<br>タンを押してください。<br>次へ            | 益余枯相服沢・<br>払込情報入力 5                 | 2017年01月25日 19時03分26時<br>CIBMS007<br>込確認 払込完了 | 2<br>払込金額を入力し、次へをクリック<br>してください。      |

|                                                                                                    | 税金                                                                                                    | 各種料金                                                                                                    | 敌汉(                                                                                                    | Pay- | easy)                                                                                                    |
|----------------------------------------------------------------------------------------------------|----------------------------------------------------------------------------------------------------|----------------------------------------------------------------------------------------------------|----------------------------------------------------------------------------------------------------|------|----------------------------------------------------------------------------------------------------|
| トップ > 税金各種料金:                                                                                                    | 払込み > お取引                                                                                                    |                                                                                                    | 2017年01月25日 19時03分26秒                                                                                                    | 1    | 「古仏元口座」「仏込内容」がま元                                                                                                    |
| 払込確認(                                                                                                    | 地公体)                                                                                                    |                                                                                                    | CIBMS008                                                                                                    |      | されますので、誤りがないことをご                                                                                                    |
| 支払元口座選択                                                                                                    | 収納機関番号入力 請求主一情報                                                                                                    | 入力 請求情報選択・<br>払込情報入力                                                                                                    | 私込織器 払込完了                                                                                                    |      | 確認ください。                                                                                                    |
| 払込内容をご確認の」                                                                                                    | 上、利用者確認暗証番号とメールワン                                                                                                    | タイムパスワードを入力し、「                                                                                                    | 送信」ボタンを押してください。                                                                                                    |      |                                                                                                    |
| 支払元口座                                                                                                    | あい支店                                                                                                    |                                                                                                    |                                                                                                    | h    |                                                                                                    |
| 科目                                                                                                    | 普通                                                                                                    |                                                                                                    |                                                                                                    |      |                                                                                                    |
| 口座番号                                                                                                    | 9999999                                                                                                    |                                                                                                    |                                                                                                    |      |                                                                                                    |
| 支払前残高                                                                                                    | 500,000円                                                                                                    |                                                                                                    |                                                                                                    | μ    |                                                                                                    |
| 支払可能残高                                                                                                    | 300,000円                                                                                                    |                                                                                                    |                                                                                                    |      |                                                                                                    |
| 払込内容(1/2件目                                                                                                    | 1)                                                                                                    |                                                                                                    |                                                                                                    | -    |                                                                                                    |
| 払込先                                                                                                    | X X市                                                                                                    | 払込金額                                                                                                    | 11,000円                                                                                                    |      |                                                                                                    |
| 約何番号お名前                                                                                                    | 3876543210987 法人商店                                                                                                    | 払込手数料                                                                                                    | 100円                                                                                                    |      |                                                                                                    |
| 払込内容                                                                                                    | X X税X X年度1期分                                                                                                    | 合計金額                                                                                                    | 11,400円                                                                                                    |      |                                                                                                    |
| 利用者確認暗証番号の認<br>利用者確認暗証番号の認                                                                                                    | 認証が必要です。お間違えないように入力                                                                                                    | りしてください。<br>半角英数字4~                                                                                                    | ~12桁                                                                                                    |      | 利用者確認暗証番号を入力し、送                                                                                                    |
|                                                                                                    | 利用者確認治証冊号                                                                                                    |                                                                                                    |                                                                                                    |      | 信をクリックしてください。                                                                                                    |
| く戻る キャンセ                                                                                                    | Ju                                                                                                    | 送信 >                                                                                                    |                                                                                                    |      |                                                                                                    |
| トップ                                                                                                    |                                                                                                    |                                                                                                    | ▲ ページ上部へ                                                                                                    |      |                                                                                                    |
| トップ > 税金各種料金払                                                                                                    |                                                                                                    |                                                                                                    |                                                                                                    |      |                                                                                                    |
| 払込元 ʃ (1                                                                                                    | <sup>(1134) &gt; お取引</sup><br>地公体)                                                                                                    |                                                                                                    | 2017年01月25日 19時03分26秒<br>CIBM5009                                                                                                    |      | 払込データ情報の「状態」をご確認<br>いただき、払込みが正常に完了し                                                                                                    |
| 北公元「(1                                                                                                    | は込み > お取引<br><b>地公体)</b><br>収納編開番号入力 講求キー情報み                                                                                                    | 功 請求情報選択。<br>払込債報入力                                                                                                    | 2017年01月25日 19時03分26秒<br>CIBMS009<br>払込確認                                                                                                   |      | 払込データ情報の「状態」をご確認<br>いただき、払込みが正常に完了し<br>たことをご確認ください。                                                                                                    |
| 1ム込元 5 (1<br>支払元ロ座選択     払込が完了しました。                                                                                                    | 込み > お取引 <b>地公体)</b><br>取納編開番号入力<br>武納編開番号入力<br>ご利用頂きありがとうございました。                                                                                                    | 力 請求情報選択・<br>払込債報入力                                                                                                    | 2017年01月25日 19時03分26秒<br>CEBMS009<br>払込確認<br>払込売了<br>● 画面印刷                                                                                 |      | 払込データ情報の「状態」をご確認<br>いただき、払込みが正常に完了し<br>たことをご確認ください。<br>万が一「状態」にエラーが表示され                                                                                              |
| ゴムン元 「 (1)       支払元口座選択       払込が完了しました。       払込データ情報                                                                                                    | 込み > お取引   地公(体)   双時機関番号入力   歳求キー情報入   ご利用頂きありがとうございました。   法し、土郎、美                                                                                                    | カ 請求情報選択・<br>払以情報入力<br>。                                                                                                    | 2017年01月25日 19時03分26秒<br>CEBMS009<br>払込確認<br>払込確認<br>した完了<br>画面印刷                                                                           |      | 払込データ情報の「状態」をご確認<br>いただき、払込みが正常に完了し<br>たことをご確認ください。<br>万がー「状態」にエラーが表示され<br>ている場合は、ヘルプデスクまで<br>お問い合わせください                                                             |
|                                                                                                    | <sup> (込み &gt; お取引<br/>地公(体)<br/></sup>                                                                                                    | カ 請求情報選択・<br>払込得報入力                                                                                                    | 2017年01月25日 19時03分26秒<br>CEBMS009<br>払込確認<br>払込承了<br>(金) 國面印刷                                                                               |      | 払込データ情報の「状態」をご確認<br>いただき、払込みが正常に完了し<br>たことをご確認ください。<br>万が一「状態」にエラーが表示され<br>ている場合は、ヘルプデスクまで<br>お問い合わせください。                                                            |
| 北ムへ元 「(I)           支払元口座選択           払込が完了しました。           払込データ情報           契約法人名           受付番号           受付時刻                                                                                                    | は込み > お取引     むのは、     は、     なののは、     は、     なののは、     なののは、     なのは、     なののは、     なの、     な | カ 請求情報選択・<br>払辺情報入力<br>。<br>珍                                                                                                    | 2017年01月25日 19時03分26秒<br>CEBMS009<br>払込確認<br>払込完プ<br>() 面面印刷                                                                                |      | 払込データ情報の「状態」をご確認<br>いただき、払込みが正常に完了し<br>たことをご確認ください。<br>万が一「状態」にエラーが表示され<br>ている場合は、ヘルプデスクまで<br>お問い合わせください。<br>※印刷される場合は、画面印刷をクリック<br>いただくか、ご利用ブラウザの印刷機能               |
| ゴムスへ元 「()           支払元口座選択           払込が完了しました。           払込データ情報           契約法人名           受付番号           受付時刻           状態                                                                                                    | は込み > お取引     お取引     むかの間間号入力     ばホキー情報入     ご利用頂きありがとうございました。     法人 太郎 様     CD123456789     2002年12月01日 15時30分208     支払完了                                                                                                    | <ul> <li>         ・         ・         ・</li></ul>                                                                                                    | 2017年01月25日 19時03分26秒<br>CEBM5009<br>払込確認<br><u>払込策了</u><br>() 面面印刷                                                                         |      | 払込データ情報の「状態」をご確認<br>いただき、払込みが正常に完了し<br>たことをご確認ください。<br>万が一「状態」にエラーが表示され<br>ている場合は、ヘルプデスクまで<br>お問い合わせください。<br>※印刷される場合は、画面印刷をクリック<br>いただくか、ご利用ブラウザの印刷機能<br>をご利用ください。  |
|                                                                                                    | は込み > お取引     む     は、    な     防風間層号入力     ば     ボネー・情報入     ご利用頂きありがとうございました。     法人 太郎 様     CD123456789     2002年12月01日 15時30分20様     支払完了     コ     マカニニ     マカニニ     マカニニ     コ     マカニニ     マカニニ     マカニ     マカニ     マー     マー     ロ     マー     マー     ロ     マ     ロ     ロ     マ  | <ul> <li>(力) 請求情報選択・</li> <li>払込情報入力</li> <li>の</li> </ul>                                                                                                    | 2017年01月25日 19時03分26秒<br>CEBMS009<br>払込確認<br>払入常了<br>通過印刷                                                                                   |      | 払込データ情報の「状態」をご確認<br>いただき、払込みが正常に完了し<br>たことをご確認ください。<br>万が一「状態」にエラーが表示され<br>ている場合は、ヘルプデスクまで<br>お問い合わせください。<br>※印刷される場合は、画面印刷をクリック<br>いただくか、ご利用ブラウザの印刷機能<br>をご利用ください。  |
| ゴムスへ元 了 (J)           支払元口座選択           払込が完了しました。           払込が完了しました。           払込データ情報           契約法人名           受付番号           受付番号           受付番号           支払元口座           お取引店           料目                                                                                                    | 込み > お取引   世公(本)   取納編號番号入力   歳み、太郎 様   CD123456789   2002年12月01日 15時30分208   支払完了   戸塚支店   普通                                                                                                    | <ul> <li>         ・         ・         ・</li></ul>                                                                                                    | 2017年01月25日 19時03分26秒<br>CEBMS009<br>払込確認<br>払込売了<br>● 面面印刷                                                                                 |      | 払込データ情報の「状態」をご確認<br>いただき、払込みが正常に完了し<br>たことをご確認ください。<br>万が一「状態」にエラーが表示され<br>ている場合は、ヘルプデスクまで<br>お問い合わせください。<br>※印刷される場合は、画面印刷をクリック<br>いただくか、ご利用ブラウザの印刷機能<br>をご利用ください。  |
| ゴムスへ元 了 (J)           支払元口座選択           払込が完了しました。           払込が完了しました。           払込が完了しました。           払込が完了しました。           払込が完了しました。           支払元二座           お取引店           料目           口座番号                                                                                                    | <ul> <li>              (込み → お取引      </li> <li>             ば納編閲番号入力             講求十一情報入             ご利用頂きありがとうございました。         </li> <li>             法人 太郎 様         </li> </ul> <li>             CD123456789         </li> <li>             2002年12月01日 15時30分208         <ul> <li>             委払完了         </li> </ul> </li> <li>             Pr塚支店         <ul> <li>             普通         </li> <li>             9999999         </li> </ul></li>                                                                                                    | <ul> <li>カ 請求情報選択・</li> <li>払込債報入力</li> <li>。</li> <li>約</li> </ul>                                                                                                    | 2017年01月25日 19時03分26秒<br>CEBMS009<br>払込確認<br>払込完プ<br>() 画面印刷                                                                                |      | 払込データ情報の「状態」をご確認<br>いただき、払込みが正常に完了し<br>たことをご確認ください。<br>万が一「状態」にエラーが表示され<br>ている場合は、ヘルプデスクまで<br>お問い合わせください。<br>※印刷される場合は、画面印刷をクリック<br>いただくか、ご利用ブラウザの印刷機能<br>をご利用ください。  |
| ゴムスへ元 了 (J)           支払元口座選択           払込が完了しました。           払込データ情報           契約法人名           受付勝号           受付勝号           受付時刻           状態           支払元口座           お取引店           科目           口座番号           口座番号           口座名義人                                                                                                    | <ul> <li></li></ul>                                                                                                    | <ul> <li>         ・         ・         ・</li></ul>                                                                                                    | 2017年01月25日 19월03分26秒<br>CEBM5009<br>払込確認<br>払込完了<br>() 面面印刷                                                                                |      | 払込データ情報の「状態」をご確認<br>いただき、払込みが正常に完了し<br>たことをご確認ください。<br>万が一「状態」にエラーが表示され<br>ている場合は、ヘルプデスクまで<br>お問い合わせください。<br>※印刷される場合は、画面印刷をクリック<br>いただくか、ご利用ブラウザの印刷機能<br>をご利用ください。  |
| ゴムスへ元 了()           支払元口座選択           払込が完了しました。           払込データ情報           契約法人名           受付番号           受付番号           受付番号           支払売口座           お取引店           料目           口座者義人           支払前端高高           支払前端端高                                                                                                    | <ul> <li>         込み &gt; お戦引          は込み &gt; お戦引          は広気(ない)      </li> <li>         ば利用頂きありがとうございました。          は人、太郎 様         CD123456789         2002年12月01日 15時30分20様         支払完了      </li> <li>         P環支店          音通         9999999         205*544**&gt;         2001         500,000円         300,000円         300,000円      </li> </ul>                                                                                                    | カ 請求情報選択・<br>払込情報入力<br>。<br>移                                                                                                    | 2017年01月25日 19時03分26秒<br>CEBM5009<br>払込確認<br><u>払込策了</u><br>()<br>)<br>()<br>)<br>()<br>)<br>()<br>)<br>()<br>)<br>()<br>)<br>()<br>)<br>() |      | 払込データ情報の「状態」をご確認<br>いただき、払込みが正常に完了し<br>たことをご確認ください。<br>万が一「状態」にエラーが表示され<br>ている場合は、ヘルプデスクまで<br>お問い合わせください。<br>※印刷される場合は、画面印刷をクリック<br>いただくか、ご利用ブラウザの印刷機能<br>をご利用ください。  |
| ゴムスへ元 了 (J)           支払元口座選択           払込が完了しました。           払込が完了しました。           払込が完了しました。           払込が完了しました。           払込が完了しました。           支払元口座           お取引店           村目           口座番号           口座名義人           支払前残高           支払可能残高           払込内容(1/1/1件目)                                                                                                    | <ul> <li></li></ul>                                                                                                    | <ul> <li>カ 請求情報選択・<br/>払以请報入力</li> <li>。</li> <li>約</li> </ul>                                                                                                    | 2017年01月25日 19時03分26秒<br>CEBMS009<br>払込確認<br>払込完了<br>● 商画作詞                                                                                 |      | 払込データ情報の「状態」をご確認<br>いただき、払込みが正常に完了し<br>たことをご確認ください。<br>万が一「状態」にエラーが表示され<br>ている場合は、ヘルプデスクまで<br>お問い合わせください。<br>※印刷される場合は、画面印刷をクリック<br>いただくか、ご利用ブラウザの印刷機能<br>をご利用ください。  |
| ゴムスへ元 了 (J)           支払元口座選択           払込が完了しました。           払込が完了しました。           払込データ情報           契約法人名           受付勝司           技感           支払元口座           お取引店           料目           口座番号           口座番号           口座香義人           支払前端高           支払可 縮減高           払込先                                                                                                    | は込み > お取引     北方式 (1) (1) (1) (1) (1) (1) (1) (1) (1) (1)                                                                                                    | <ul> <li>         · 助示情報進行・<br/>· 払込情報入力         ·         ·         ·</li></ul>                                                                                                    | 2017年01月25日 19船03分26秒<br>CEBM5009<br>北以第7<br>① 加速印刷                                                                                         |      | 払込データ情報の「状態」をご確認<br>いただき、払込みが正常に完了し<br>たことをご確認ください。<br>万が一「状態」にエラーが表示され<br>ている場合は、ヘルプデスクまで<br>お問い合わせください。<br>※印刷される場合は、画面印刷をクリック<br>いただくか、ご利用ブラウザの印刷機能<br>をご利用ください。  |
| ゴムスへ元 了 (J)           支払元口座選択           払込が完了しました。           払込データ情報           契約法人名           受付時刻           状態           支払元口座           お取引店           料目           口座者号           口座名義人           支払前獲高           支払の管(1/1件目)           払込先           納付番号                                                                                                    | <ul> <li></li></ul>                                                                                                    | <ul> <li>(カ) 請示情報選択・<br/>払込情報入力</li> <li>。</li> <li>ジ</li> <li>ジ</li> <li>払込金額<br/>払込手数料</li> </ul>                                                                                                    | 2017年01月25日 19階03分26秒<br>CEBM5009<br>北以次了<br>・<br>加速印刷<br>・<br>・<br>・<br>・<br>・<br>・<br>・<br>・<br>・<br>・<br>・<br>・<br>・                     |      | 払込データ情報の「状態」をご確認<br>いただき、払込みが正常に完了したことをご確認ください。<br>万がー「状態」にエラーが表示されている場合は、ヘルプデスクまで<br>お問い合わせください。<br>※印刷される場合は、画面印刷をクリック<br>いただくか、ご利用ブラウザの印刷機能<br>をご利用ください。          |
| ゴムスへ元 了 (J)           支払元口座選択           支払元口座選択           払込が完了しました。           払込が完了しました。           払込が完了しました。           払込が完了しました。           契約法人名           受付番号           受付番号           受付番号           受付番号           支付番号           支付番号           支払売口座           お取引店           村目           口座番号           口座名流人           支払前端流高           支払可能強高           払込先           納付番           お込み突 | は込み > お取引     はしか > お取引     む     的場類番号入力     ままキー情報入     ご利用頂きありがとうございました。     法人 太郎 様     CD123456789     2002年12月01日 15時30分208     支払完了     ア環支店     普通     9999999     30ゲメギニ2001     500,000円     300,000円     300,000円     300,000円     300,000円     なんのの円     なんのの日     なんのの円     なんのの円     なんのの日     なんのの円     なんのの日     なんのの日     なんののの     なんののの日     なんののの     なんののの     なんののの     なんののの     なんののの     なんののの     なんののの     なんののの     なんののの     なんののの     なんののの     なんののの     なんののの     なんののの     なんののの     なんののの     なんののの     なんののの     なんののの     なんのののの     なんののの     なんのののの     なんののの     なんののの     なんのののの     なんののの     なんののの     なんのののの     なんののの     なんのののの     なんのののの     なんののの     なんののの     なんののの     なんののの     なんののの     なんののの     なんのののの     なんののの     なんののの     なんののの     なんののの     なんののの     なんののの     なんののの     なんののの     なんのののの     なんののの     なんのののの     なんののの     なんののの     なんののの     なんのののののの     なんののののの     なんののののののの     なんのののの     なんののののの     なんのののののの     なんのののののの     なんのののの | <ul> <li>(カ) 読示情報選択・<br/>払込情報入力</li> <li>の</li> <li>の<td>2017年01月25日 19時03分26秒<br/>CIBM5009<br/>地込確認<br/>単いたので「<br/>「<br/>「<br/>「<br/>「<br/>「<br/>「<br/>「<br/>「<br/>「<br/>「<br/>「<br/>「<br/>「</td><td></td><td>払込データ情報の「状態」をご確認<br/>いただき、払込みが正常に完了し<br/>たことをご確認ください。<br/>万が一「状態」にエラーが表示され<br/>ている場合は、ヘルプデスクまで<br/>お問い合わせください。<br/>※印刷される場合は、画面印刷をクリック<br/>いただくか、ご利用ブラウザの印刷機能<br/>をご利用ください。</td></li></ul>                                                                                                    | 2017年01月25日 19時03分26秒<br>CIBM5009<br>地込確認<br>単いたので「<br>「<br>「<br>「<br>「<br>「<br>「<br>「<br>「<br>「<br>「<br>「<br>「<br>「                        |      | 払込データ情報の「状態」をご確認<br>いただき、払込みが正常に完了し<br>たことをご確認ください。<br>万が一「状態」にエラーが表示され<br>ている場合は、ヘルプデスクまで<br>お問い合わせください。<br>※印刷される場合は、画面印刷をクリック<br>いただくか、ご利用ブラウザの印刷機能<br>をご利用ください。  |
| ゴムスへ元 了 (J)       支払元口座選択       支払元口座選択       契約法人名       受付勝号       受付勝号       受付勝号       受付勝号       支払元口座       お取引店       料目       口座番号       口座番号       口座番号       以次内容 (1/1件目)       払込先       納付番号       お名前       払込内容                                                                                                    | <ul> <li></li></ul>                                                                                                    | <ul> <li>(カ) 読不情報選択・<br/>払込情報入力</li> <li>の</li> <li>の</li> <li>り</li> <li>5</li> <li>5<td>2017年01月25日 19船03分26秒<br/>CEBM5009<br/>北込際び<br/>北人次び<br/>● 画面印刷<br/></td><td></td><td>払込データ情報の「状態」をご確認<br/>いただき、払込みが正常に完了し<br/>たことをご確認ください。<br/>万が一「状態」にエラーが表示され<br/>ている場合は、ヘルプデスクまで<br/>お問い合わせください。<br/>※印刷される場合は、画面印刷をクリック<br/>いただくか、ご利用ブラウザの印刷機能<br/>をご利用ください。</td></li></ul>                                                                                                    | 2017年01月25日 19船03分26秒<br>CEBM5009<br>北込際び<br>北人次び<br>● 画面印刷<br>                                                                             |      | 払込データ情報の「状態」をご確認<br>いただき、払込みが正常に完了し<br>たことをご確認ください。<br>万が一「状態」にエラーが表示され<br>ている場合は、ヘルプデスクまで<br>お問い合わせください。<br>※印刷される場合は、画面印刷をクリック<br>いただくか、ご利用ブラウザの印刷機能<br>をご利用ください。  |
| ゴムスへ元 了 (J)           支払元口座選択           払込が完了しました。           払込が完了しました。           払込が完了しました。           払込データ情報           契約法人名           受付番号           受付番号           受付番号           受付番号           支払元口座           お取引店           料目           口座番号           口座番号           口座名義人           支払可能残高           払込内容           払込先           納付番号           お名前           払込先からの情報                    | <ul> <li></li></ul>                                                                                                    | <ul> <li>(カ) 調示情報選択・<br/>払込情報入力</li> <li>。</li> <li>ジ</li> <li>ジ</li> <li>ジ</li> <li>ジ</li> <li>ジ</li> <li>ジ</li> <li>ジ</li> <li>シ</li> <li>シ<td>2017年01月25日 19時03分26秒<br/>CEBM5009<br/>北込第2<br/>北込第2<br/>第二日<br/>第二日<br/>第二日<br/>第二日<br/>第二日<br/>第二日<br/>第二日<br/>第二日</td><td></td><td>払込データ情報の「状態」をご確認<br/>いただき、払込みが正常に完了し<br/>たことをご確認ください。<br/>万が一「状態」にエラーが表示され<br/>ている場合は、ヘルプデスクまで<br/>お問い合わせください。<br/>※印刷される場合は、画面印刷をクリック<br/>いただくか、ご利用ブラウザの印刷機能<br/>をご利用ください。</td></li></ul>                                                                                                    | 2017年01月25日 19時03分26秒<br>CEBM5009<br>北込第2<br>北込第2<br>第二日<br>第二日<br>第二日<br>第二日<br>第二日<br>第二日<br>第二日<br>第二日                                   |      | 払込データ情報の「状態」をご確認<br>いただき、払込みが正常に完了し<br>たことをご確認ください。<br>万が一「状態」にエラーが表示され<br>ている場合は、ヘルプデスクまで<br>お問い合わせください。<br>※印刷される場合は、画面印刷をクリック<br>いただくか、ご利用ブラウザの印刷機能<br>をご利用ください。  |
|                                                                                                    | は込み > お取引     はしか > お取引     むがんのの     は、大部 様     ご利用頂きありがとうございました。     法人 太部 様     CD123456789     2002年12月01日 15時30分208     支払売了     「厚塚支店     普通     999999     フガザメ4*つ001     500,000円     300,000円     300,000円     XX市     9876543210987     法人商店     XX本程工用分                                                                                                    | <ul> <li>カ 読示情報選択・<br/>払以債報入力</li> <li>。</li> <li></li> <li></li> <l< td=""><td>2017年01月25日 19월03分26秒<br/>CEBMS009<br/>払込第2<br/>・<br/>・<br/>・<br/>・<br/>・<br/>・<br/>・<br/>・<br/>・<br/>・<br/>・<br/>・<br/>・</td><td></td><td>払込データ情報の「状態」をご確認<br/>いただき、払込みが正常に完了し<br/>たことをご確認ください。<br/>万が一「状態」にエラーが表示され<br/>ている場合は、ヘルプデスクまで<br/>お問い合わせください。<br/>**印刷される場合は、画面印刷をクリック<br/>いただくか、ご利用ブラウザの印刷機能<br/>をご利用ください。</td></l<></ul>                                                                                                    | 2017年01月25日 19월03分26秒<br>CEBMS009<br>払込第2<br>・<br>・<br>・<br>・<br>・<br>・<br>・<br>・<br>・<br>・<br>・<br>・<br>・                                  |      | 払込データ情報の「状態」をご確認<br>いただき、払込みが正常に完了し<br>たことをご確認ください。<br>万が一「状態」にエラーが表示され<br>ている場合は、ヘルプデスクまで<br>お問い合わせください。<br>**印刷される場合は、画面印刷をクリック<br>いただくか、ご利用ブラウザの印刷機能<br>をご利用ください。 |
|                                                                                                    | は込み > お助引     北大体     ・     ・     ・     ・     ・     ・     ・     ・     ・     ・     ・     ・     ・     ・     ・     ・     ・     ・     ・     ・     ・     ・     ・     ・     ・     ・     ・     ・     ・     ・     ・     ・     ・     ・     ・     ・     ・     ・     ・     ・     ・     ・     ・     ・     ・     ・     ・     ・     ・     ・     ・     ・     ・     ・     ・     ・     ・     ・     ・     ・     ・     ・     ・     ・     ・     ・     ・     ・     ・     ・     ・     ・     ・     ・     ・     ・     ・     ・     ・     ・     ・     ・     ・     ・     ・     ・     ・     ・     ・     ・     ・     ・     ・     ・     ・     ・     ・     ・     ・     ・     ・     ・     ・     ・     ・     ・     ・     ・     ・     ・     ・     ・     ・     ・     ・     ・     ・     ・     ・     ・     ・     ・     ・     ・     ・     ・     ・     ・     ・     ・     ・     ・     ・     ・     ・     ・     ・     ・     ・     ・     ・     ・     ・     ・     ・     ・     ・     ・     ・     ・     ・     ・     ・     ・     ・     ・     ・     ・     ・     ・     ・     ・     ・     ・     ・     ・     ・     ・     ・     ・     ・     ・     ・     ・     ・     ・     ・     ・     ・     ・     ・     ・     ・     ・     ・     ・     ・     ・     ・     ・     ・     ・     ・     ・     ・     ・     ・     ・     ・     ・     ・     ・     ・     ・     ・     ・     ・     ・     ・     ・     ・     ・     ・     ・     ・     ・     ・     ・     ・     ・     ・     ・     ・     ・     ・     ・     ・     ・     ・     ・     ・     ・     ・     ・     ・      ・     ・     ・     ・     ・     ・      ・     ・      ・     ・     ・     ・      ・     ・     ・     ・     ・     ・     ・     ・      ・     ・     ・     ・     ・     ・     ・     ・     ・     ・     ・     ・     ・     ・     ・     ・     ・     ・     ・     ・     ・     ・     ・     ・     ・     ・     ・     ・     ・     ・     ・     ・     ・     ・     ・     ・     ・     ・     ・     ・     ・     ・     ・     ・     ・     ・     ・     ・     ・     ・      ・     ・     ・     ・     ・     ・      ・     ・     ・     ・     ・     ・     ・     ・     ・     ・     ・     ・     ・     ・     ・     ・     ・     ・     ・     ・     ・     ・     ・     ・  | <ul> <li>(カ) 読不情報選択・<br/>払込情報入力</li> <li>の</li> <li>の</li> <li>(カ) 払込情報入力</li> <li>の</li> <li>(カ) おいう (ホーマン)</li> <li>(カ) おいう (ホーマン)</li> <l< td=""><td>2017年01月25日 19船03分26秒<br/>CEBM5009<br/>北込際び<br/>・<br/>・<br/>・<br/>・<br/>・<br/>・<br/>・<br/>・<br/>・<br/>・<br/>・<br/>・<br/>・</td><td></td><td>払込データ情報の「状態」をご確認<br/>いただき、払込みが正常に完了し<br/>たことをご確認ください。<br/>万が一「状態」にエラーが表示され<br/>ている場合は、ヘルプデスクまで<br/>お問い合わせください。<br/>**印刷される場合は、画面印刷をクリック<br/>いただくか、ご利用ブラウザの印刷機能<br/>をご利用ください。</td></l<></ul> | 2017年01月25日 19船03分26秒<br>CEBM5009<br>北込際び<br>・<br>・<br>・<br>・<br>・<br>・<br>・<br>・<br>・<br>・<br>・<br>・<br>・                                  |      | 払込データ情報の「状態」をご確認<br>いただき、払込みが正常に完了し<br>たことをご確認ください。<br>万が一「状態」にエラーが表示され<br>ている場合は、ヘルプデスクまで<br>お問い合わせください。<br>**印刷される場合は、画面印刷をクリック<br>いただくか、ご利用ブラウザの印刷機能<br>をご利用ください。 |